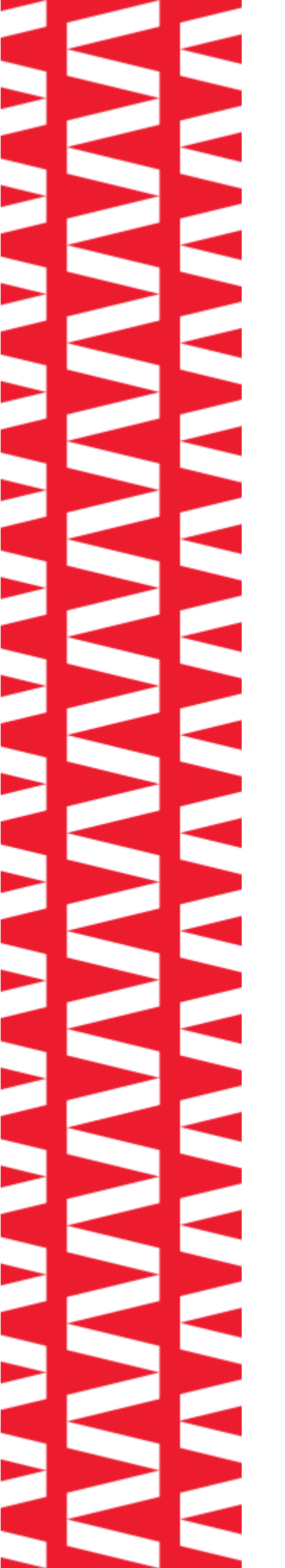

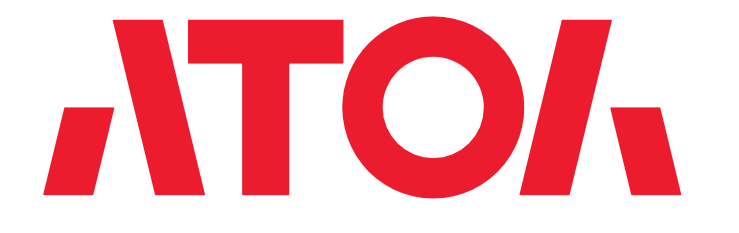

# POS-терминал ATO/ Optima

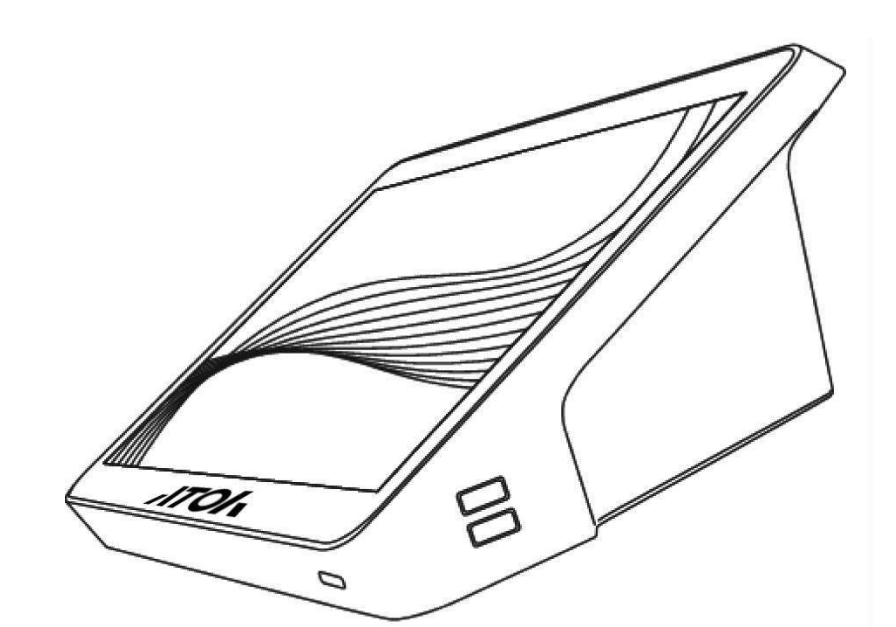

## Инструкция по эксплуатации

## Введение

Благодарим Вас за приобретение POS-терминала АТОЛ Optima. В данной инструкции изложены основные положения по подключению устройств к POS-терминалу и по его правильной эксплуатации. Перед началом работы с устройством внимательно прочтите настоящую инструкцию.

## Комплектация

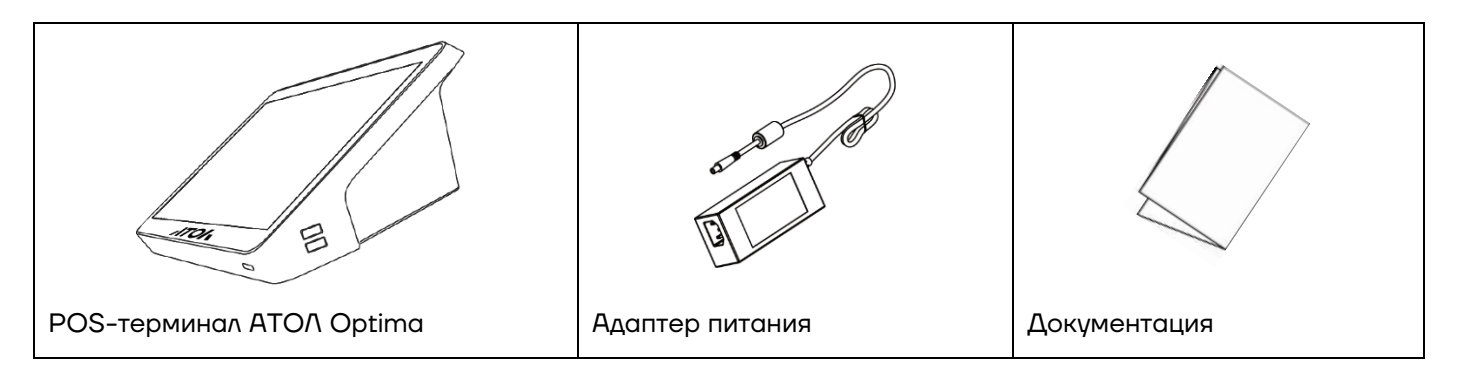

## Описание

#### Внешний вид

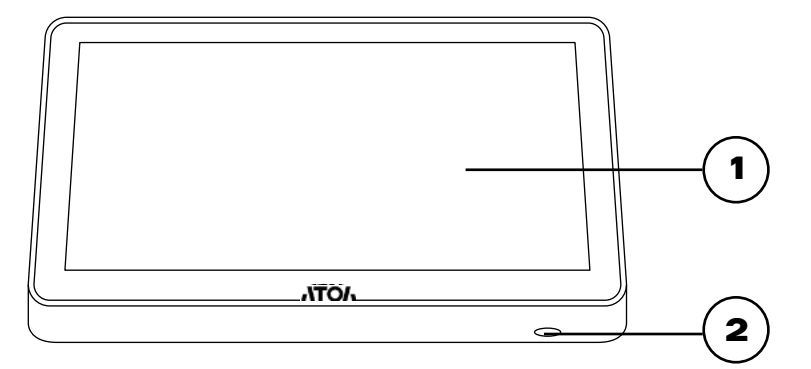

Рисунок 1. Вид спереди

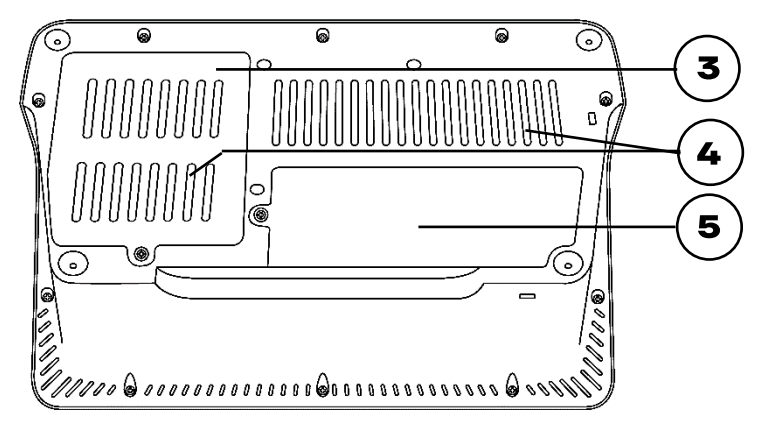

Рисунок 2. Вид снизу

- 1. LCD-дисплей с сенсорной панелью.
- 2. Кнопка включения питания
- 3. Крышка отсека для накопителя SSD.
- Вентиляционные отверстия. Не закрывайте их во избежание перегрева устройства.
- 5. Крышка отсека с интерфейсными портами.

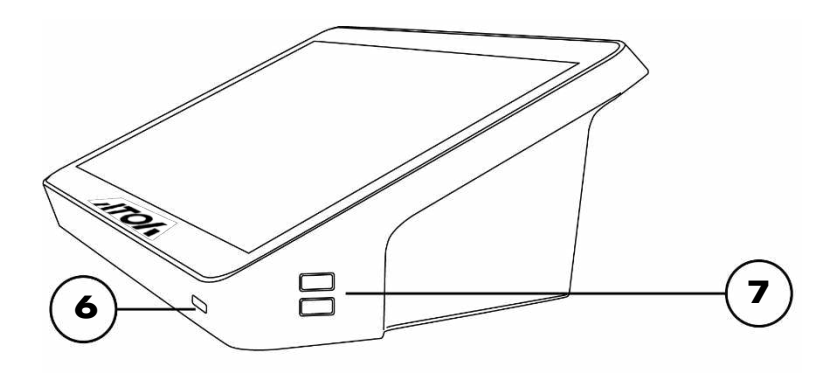

- 6. Кнопка включения.
- 7. 2 порта USB 2.0 (0,75 А).

Рисунок 3. Вид сбоку

#### Описание интерфейсов

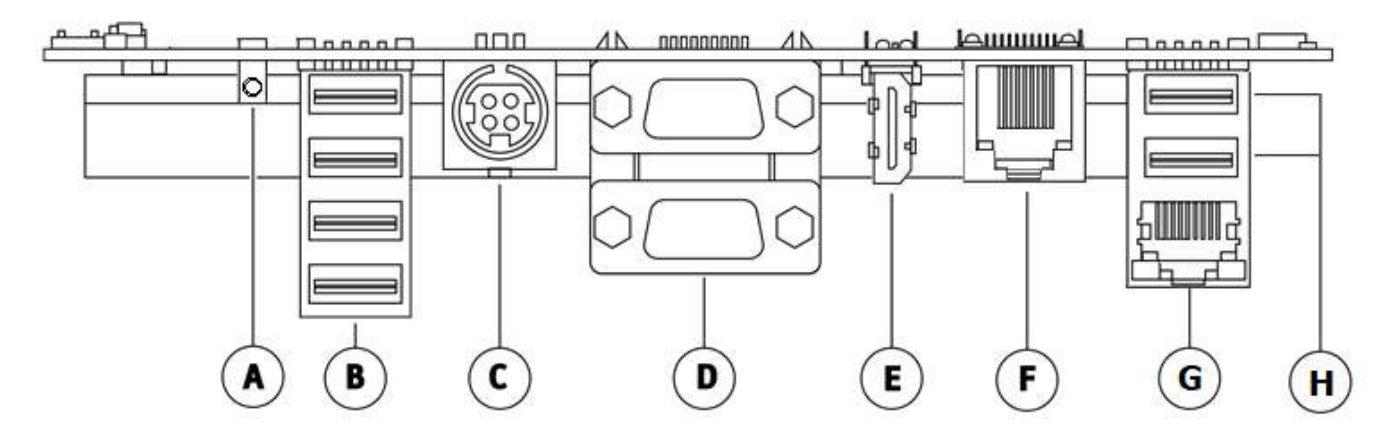

Рисунок 4. Интерфейсы:

- A. 1 x AUX (audio);
- B. 4 x USB 2.0 (2A);
- С. 1 x DC IN (разъём питания);
- D. 2 x COM DB-9M;

- E. 1 x HDMI;
- F. 1 x CR RJ12 (разъём денежного ящика);
- G. 1 x Ethernet (10/100/1000 Мбит/сек);
- H. 2 x USB 3.0 (1.3A).

#### Технические характеристики

| Характеристики     | Optima V7                                                                                   | Optima V7 Lite |
|--------------------|---------------------------------------------------------------------------------------------|----------------|
| Процессор          | Intel Celeron Apollo Lake J3455                                                             |                |
|                    | 4 Ядра, 4 потока, кэш-память 2 МБ, базовая частота<br>1,5 ГГц, максимальная частота 2,3 ГГц |                |
| Оперативная память | 8 ГБ DDR3L                                                                                  | 4 ГБ DDR3L     |
| Накопитель данных  | 128 ГБ, SSD M.2 (SATA3.O)                                                                   |                |
| Сетевой интерфейс  | 1 × 10/100/1000M c PXE Boot                                                                 |                |

| Характери                             | стики     | Optima V7                                                                                                    | Optima V7 Lite                     |  |
|---------------------------------------|-----------|----------------------------------------------------------------------------------------------------|------------------------------------|--|
| Беспроводные<br>интерфейсы            | Wi-Fi     | Модуль Wi-Fi: Realtek 8723BU (802.11 b/g/n) 1T1R                                                                                                    |                                    |  |
|                                       | Bluetooth | Версия Bluetooth: 4.2                                                                                                    |                                    |  |
| Встроенная анте                       | енна      | «два-в-одном»: Wi-Fi + Bluetooth                                                                                                    |                                    |  |
| Порты ввода-вые                       | зода      | <ul> <li>USB 3.0 (1.3A) – 2 шт.;</li> <li>USB 2.0 (1.3A) – 4 шт.;</li> <li>USB 2.0 (0.75A) – 2 шт.;</li> <li>COM (DB9), Prolific PL23O3GC – 2 шт.;</li> <li>HDMI (A) – 1 шт.;</li> <li>AUX без микрофона- 1 шт.;</li> <li>RJ12 – 1 шт.</li> </ul>                                                                                                    |                                    |  |
| Экран, Сенсор                         |           | LCD; влагозащищённый, эквивалент IP54; сенсорный<br>(проекционно-емкостный)                                                                                                    |                                    |  |
| Тип, диагональ и<br>разрешение экрана |           | IPS, 11.6",<br>1920 x 1080 пикселей                                                                                                    | IPS, 11.6",<br>1366 x 768 пикселей |  |
| Поддержка ОС                          |           | Windows 10 / Linux (Ubuntu, Debian)                                                                                                    |                                    |  |
| Размеры (Ш х Г >                      | (В), мм   | 287 x 180 x 110                                                                                                    |                                    |  |
| Вес, кг                               |           | 1,4                                                                                                    |                                    |  |
| Особенности                           |           | <ul> <li>Отсек для одного сменного аккумулятора (установка<br/>АКБ производится только в авторизованных СЦ).</li> <li>Возможность крепления на стену (VESA, 75 × 75,<br/>использовать винты М4 х 8 мм).</li> <li>Подготовка под замок Kensington для<br/>предотвращения кражи.</li> <li>Возможность замены накопителя SSD.</li> <li>Возможность замены оперативной памяти.</li> </ul> |                                    |  |
| Опционально                           |           | Сменный аккумулятор (4 × 18650 в единой термоусадке)                                                                                                    |                                    |  |

#### Инструкция по подключению

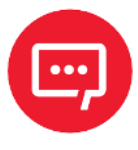

ВНИМАНИЕ! Перед подключением кабелей и аксессуаров убедитесь, что терминал выключен. Не прикасайтесь к металлическим контактам разъёмов, подключайте кабели и дополнительное оборудование только сухими руками.

#### Снятие крышки интерфейсных портов

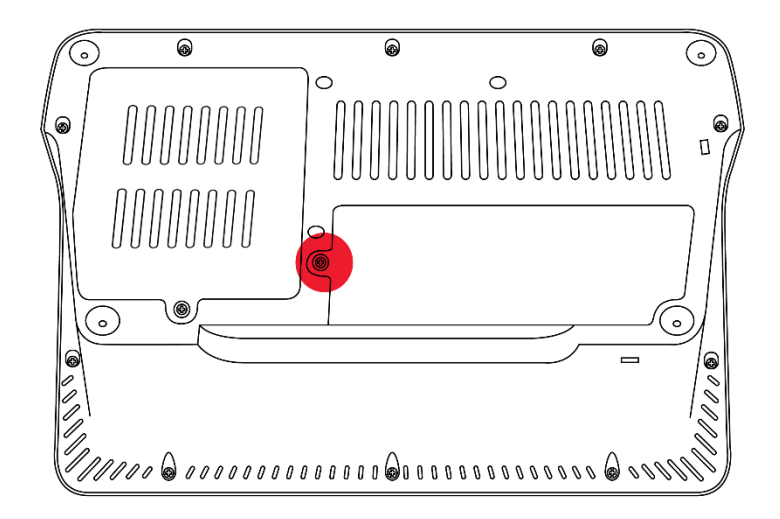

 Открутите винт,
 отмеченный красным на рисунке 5.

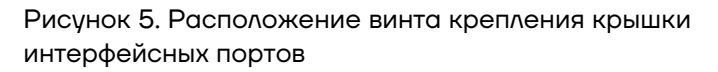

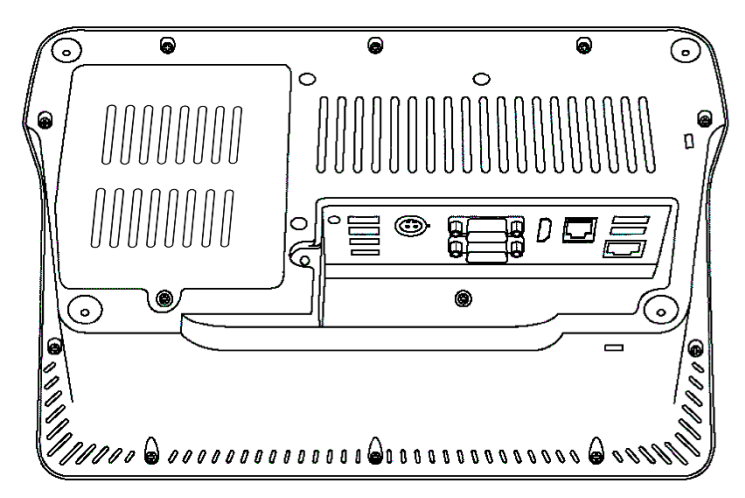

2 Снимите крышку интерфейсных портов.

Подробнее интерфейсные порты показаны на рисунке 4.

Рисунок 6. Устройство со снятой крышкой интерфейсных портов

#### Замена накопителя SSD и оперативной памяти

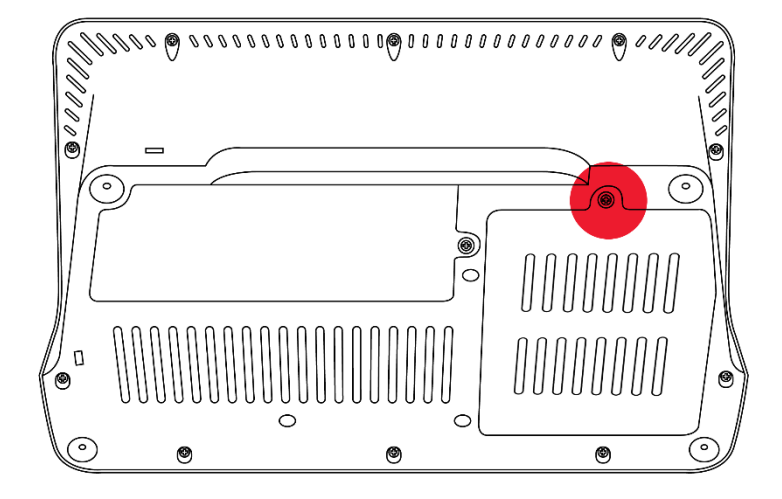

Рисунок 7. Расположение винта крышки отсека для накопителя SSD и оперативной памяти

Открутите винт, фиксирующий крышку отсека SSD и планки оперативной памяти (отмечен красным на рисунке 7). Снимите крышку отсека.

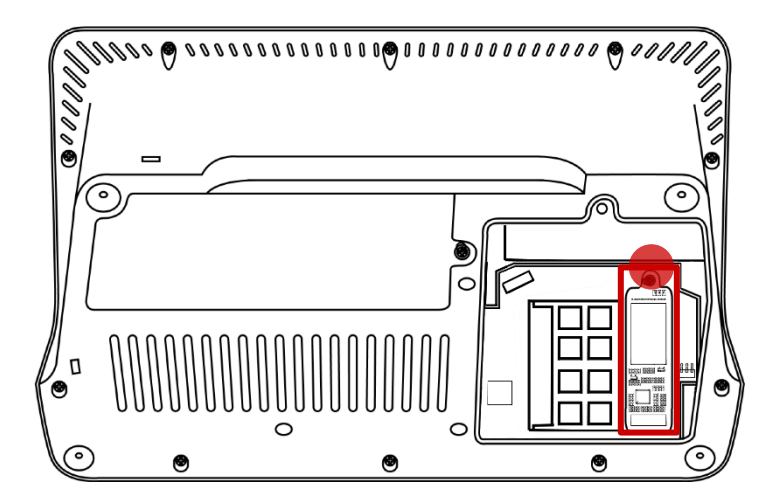

2 Достаньте накопитель SSD, открутив винт, затем вставьте новый накопитель SSD и закрутите винт.

Рисунок 8. Расположение накопителя SSD и оперативной памяти.

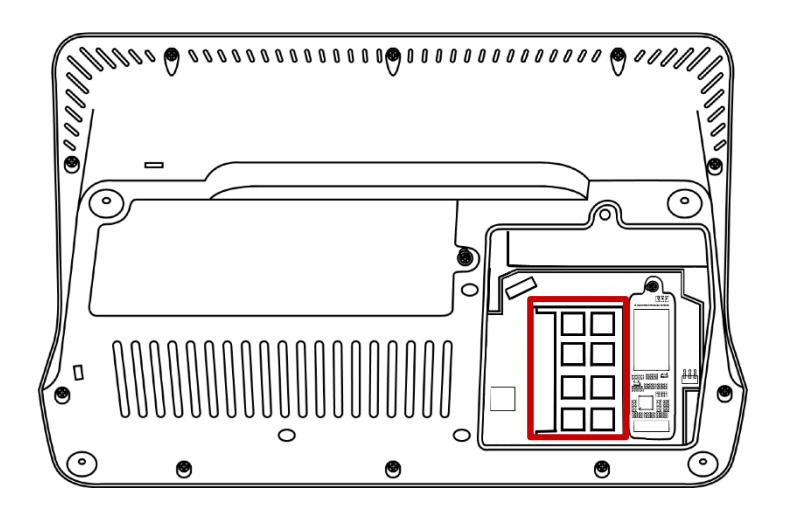

3 Достаньте планку оперативной памяти, затем вставьте новый экземпляр SO-DIMM DDR3L.

Рисунок 9. Установка накопителя SSD

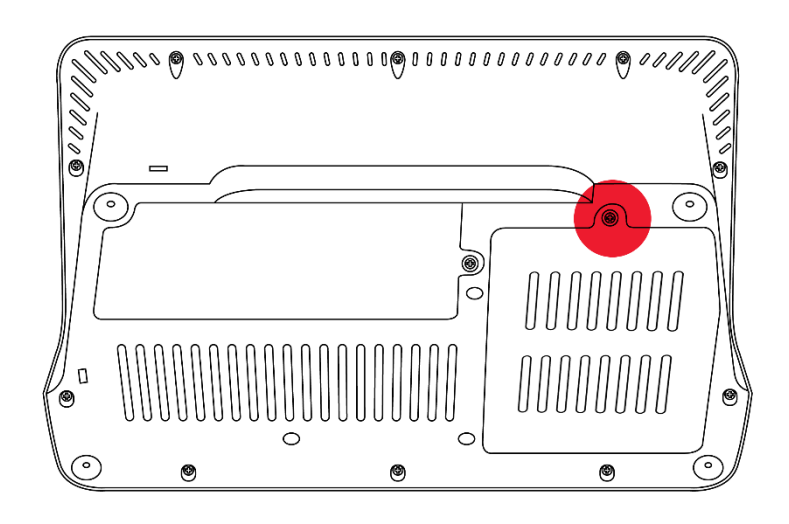

Рисунок 10. Расположение винта крышки отсека

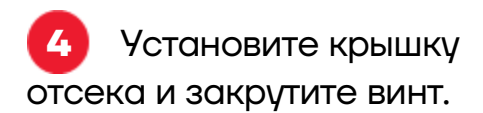

#### Подключение кабелей

Подключая кабели, убедитесь, что каждый коннектор подключается к соответствующему порту и находится в правильном положении. Некоторые коннекторы должны быть аккуратно вставлены со звуком щелчка. Пожалуйста, убедитесь, что каждый кабель подключен к соответствующему устройству.

Вставляя или извлекая любой кабель из любого разъёма, всегда держитесь за корпус разъёма, а не тяните за кабель. Несоблюдение этого требования может привести к повреждению кабеля и разъёма. Этот вид повреждения не покрывается гарантией.

#### Подключение адаптера питания

До первого использования POS-терминала нужно подключить адаптер питания для зарядки устройства. Также при работе от АКБ, если АКБ разрядилась, необходимо подключить адаптер питания для зарядки POSтерминала.

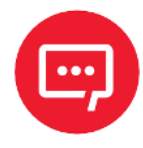

#### Внимание! Необходимо правильно подключать штекер адаптера для зарядки устройства к разъёму питания POS-терминала, учитывая положение ключа.

На рисунках 11 и 12 представлен общий вид штекера адаптера питания устройства, имеющего одну плоскую сторону, и расположение ключа для правильного подключения к разъёму питания POS-терминала соответственно.

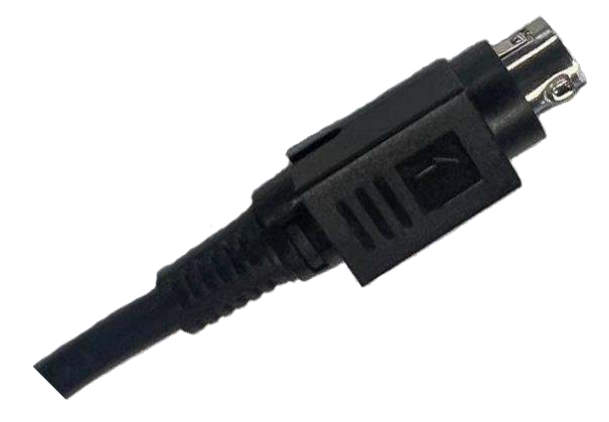

Рисунок 11. Общий вид штекера адаптера питания

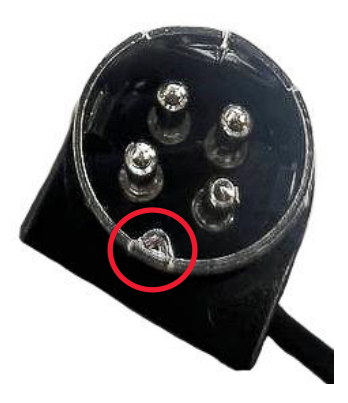

Рисунок 12. Ключ, защищающий от неправильного подключения

Штекер адаптера питания необходимо подключать к разъёму питания плоской стороной вверх (параллельно экрану), совмещая ключ штекера с соответствующим отверстием в верхней части разъёма питания POS-терминала (рисунок 13). После подключения штекера к разъёму питания устройства необходимо подключить адаптер питания к сети 220 В.

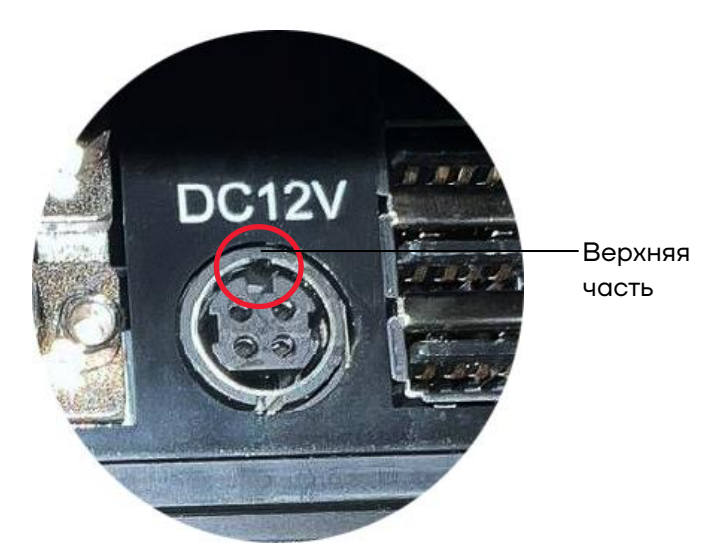

Рисунок 13. Разъём питания POS-терминала. Расположение отверстия для ключа

#### Включение / выключение устройства

#### Аппаратный переключатель питания

Для включения устройства нужно нажать кнопку питания. После запуска устройства кнопка питания будет подсвечена синим.

Чтобы выключить POS-терминал, нужно нажать и удерживать кнопку питания в течение 2-3 секунд, после этого будет выведено сообщениезапрос подтверждения завершения работы операционной системы – подтвердить действие. В случае удерживания кнопки питания около 10 секунд POS-терминал будет выключен без вывода запроса подтверждения. Вы также можете выключить устройство через меню операционной системы.

#### Энергосберегающий режим

Если POS-терминал не будет использоваться в течение какого-либо времени, вы можете нажать один раз на кнопку питания, чтобы выключить экран и перевести устройство в энергосберегающий режим. Экран отключится, операционная система будет продолжать работать.

## Другое

#### Основной ЖК-дисплей

Для лучшего отображения информации установите разрешение экрана 1920 x 1080 для Optima V7 и 1366 x 768 для Optima V7 Lite. Сохраняйте дисплей сухим и чистым во время использования.

#### Подключение мыши и клавиатуры

Если вы не желаете использовать сенсорный экран, вы можете подключить стандартные мышь и клавиатуру через USB.

#### Условия эксплуатации

Температура эксплуатации устройства: от О до +40 °С.

Относительная влажность при эксплуатации: от 15% до 75%.

Желательно использовать POS-терминал в чистом, сухом и вентилируемом помещении.

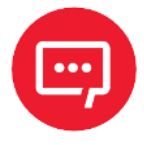

ВНИМАНИЕ! Не закрывайте вентиляционные отверстия в корпусе терминала. Это может привести к перегреву устройства и выходу его из строя.

## Инструкция по эксплуатации

## Версия документа от 05.03.2024

## Компания АТОЛ

ул. Годовикова, д. 9, стр. 17, этаж 4, пом. 5, Москва 129085

+7 (495) 730-7420 www.atol.ru